## ACCESSING LINKEDIN LEARNING

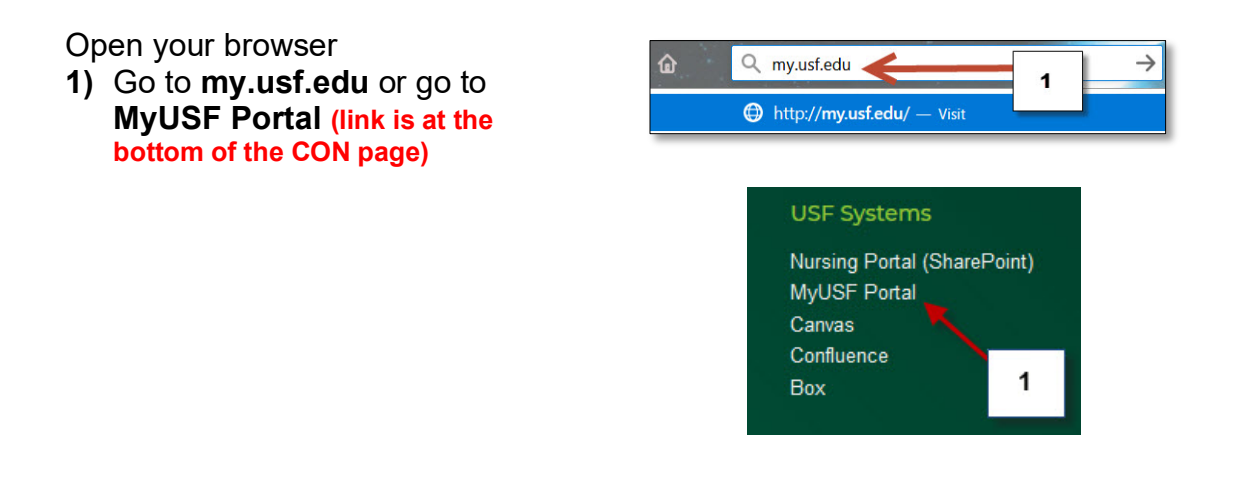

2) Type your NetID & Password

| NetID    |         | 2 |  |
|----------|---------|---|--|
| Password |         | _ |  |
|          | Sign In |   |  |

- 3) Open "Learning & Teaching Tools"
- 4) Click Online Training (LinkedIn Learning)

| Welcor                                    | ne to MyUSF                         | 3                 |
|-------------------------------------------|-------------------------------------|-------------------|
| EMAIL                                     | LEARNING & TEACHING TOOLS           | BUSINESS SYSTEMS  |
| Employee Anr                              | Canvas                              | Employee Features |
|                                           | Application Gateway                 | 4                 |
| Make it a stress fre<br>the USF Bulls Cou | Online Training (LinkedIn Learning) | Tim               |
| Union, Mon - Fri 9<br>USF.edu/BCPharm     | Library Services                    |                   |
| Sponsored by the [                        | Division of Human Resources.        |                   |

## **ACCESSING LINKEDIN LEARNING**

- 5) You will see your profile on top right corner
- 6) Type the topic that you are looking for and click the search icon or enter key

| <text><text><section-header><complex-block><complex-block></complex-block></complex-block></section-header></text></text>                                                                                                    | LEARNING Erowse Q. Search for skills, subjects or software               |                                                  | Home         | My Learning Me* | ⊕<br>EN* 2  | 4   |
|----------------------------------------------------------------------------------------------------|--------------------------------------------------------------------------|--------------------------------------------------|--------------|-----------------|-------------|-----|
| Autor and Leadership Coach specializing in productive leadership     Set a weekly goal     Improgres     Improgres                                                                                                    | FEATURED FORVLAR Released Feb 7, 2018 6 Time Management: Working from He | ome                                              | 5            | 0               | 1           | ,   |
| Set a week y goal       In progress       Save       Promy your org         We'll help you track your progress and remind you to keep learning       Earning Design Research COURSE - 2h sim lett       See all (10)         Set a goal       Set a goal       Course - 2m 44s left       See all (20)         Top picks for you       Y revious       Next 3         Improgress       Set a goal       Improgress       See all (20)         Improgress       Set a goal       See all (20)       See all (20)         Improgress       Set a goal       See all (20)       See all (20)         Improgress       See all (20)       See all (20)       See all (20)         Improgress       See all (20)       See all (20)       See all (20)         Improgress       See all (20)       See all (20)       See all (20)         Improgress       See all (20)       See all (20)       See all (20)         Improgress       See all (20)       See all (20)       See all (20)         Improgress       See all (20)       See all (20)       See all (20)         Improgress       See all (20)       See all (20)       See all (20)         Improgress       See all (20)       See all (20)       See all (20)         Improgres       See all (20) <td< th=""><th>Set a weekly goal</th><th>• • • •</th><th></th><th></th><th><u>,</u>i</th><th></th></td<> | Set a weekly goal                                                        | • • • •                                          |              |                 | <u>,</u> i  |     |
| Set a goal       Course + 22m 44s left         Course + 22m 44s left       Course + 22m 44s left         Top picks for you       ( Previous Next )         Image: Starling With Linkeding Course + 22m 44s left       ( Previous Next )         Image: Starling With Linkeding Course + 22m 44s left       ( Previous Next )         Image: Starling With Linkeding Course + 22m 44s left       ( Previous Next )         Image: Starling With Linkeding Course + 22m 44s left       ( Previous Next )                                                                                                    | We'll help you track your progress and remind you to keep learning       | Learning Design Research<br>COURSE + 2h 51m left |              |                 | See all (   | 10) |
|                                                                                                    | Set a goal                                                               | COURSE                                           | 22m 44s left | ( Dr            | avious Next |     |
|                                                                                                    | POPULAR<br>New Starting Question<br>Scene<br>2h Sm                       |                                                  | POPULAR      | C Pro           |             |     |

- 7) Click on the tutorial that you want to review
- 8) If you want to explore other more advance tutorials change the skill level

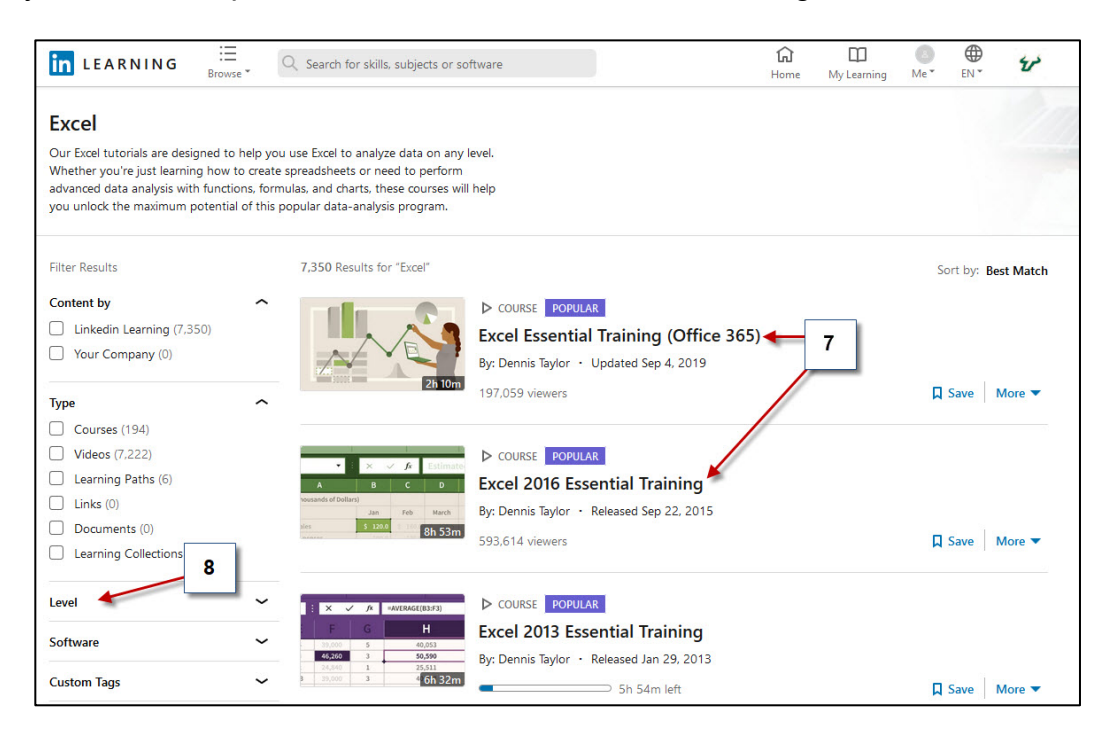